# Statistical inference with Excel

Student-Test

This example teaches you how to perform a t-Test in Excel. The t-Test is used to test the null hypothesis that the means of two populations are equal.

Below you can find the study hours of 6 female students and 5 male students.

 $\begin{array}{l} H_0{:}\mu_1 \ {\text -}\mu_2 = \!\! 0 \\ H_1{:} \ \mu_1 \ {\text -} \ \mu_2 \neq 0 \end{array}$ 

|   | А      | В    | С |
|---|--------|------|---|
| 1 | Female | Male |   |
| 2 | 26     | 23   |   |
| 3 | 25     | 30   |   |
| 4 | 43     | 18   |   |
| 5 | 34     | 25   |   |
| 6 | 18     | 28   |   |
| 7 | 52     |      |   |
| 8 |        |      |   |

To perform a t-Test, execute the following steps.

1. First, perform an F-Test to determine if the variances of the two populations are equal. This is not the case.

2. On the Data tab, in the Analysis group, click Data Analysis.

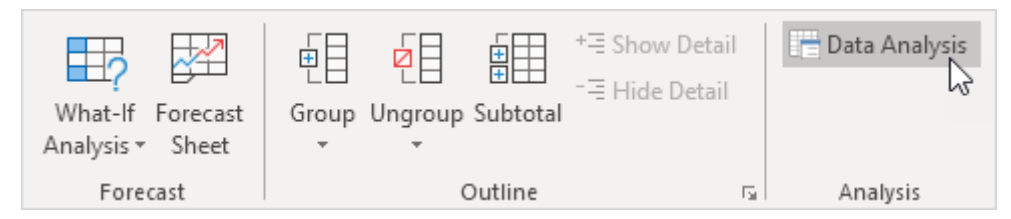

3. Select t-Test: Two-Sample Assuming Unequal Variances and click OK.

| Data Analysis                                                                                                    | ? | ×            |
|----------------------------------------------------------------------------------------------------|---|--------------|
| <u>A</u> nalysis Tools                                                                                                    |   | 04.          |
| Histogram<br>Moving Average<br>Random Number Generation                                                                             |   | Cancel       |
| Rank and Percentile<br>Regression<br>Sampling                                                                                       |   | <u>H</u> elp |
| t-Test: Paired Two Sample for Means<br>t-Test: Two-Sample Assuming Equal Variances<br>t-Test: Two-Sample Assuming Unequal Variances |   |              |
| z-Test: Two Sample for Means 🛛 👻                                                                                                    |   |              |

- 4. Click in the Variable <u>1</u> Range box and select the range A2:A7.
- 5. Click in the Variable <u>2</u> Range box and select the range B2:B6.
- 6. Click in the Hypothesized Mean Difference box and type 0 (H<sub>0</sub>:  $\mu_1 \mu_2 = 0$ ).
- 7. Click in the Output Range box and select cell E1.

| t-Test: Two-Sample Assum                                                                                                    | ing Unequal Variances | ? ×                          |
|----------------------------------------------------------------------------------------------------|-----------------------|------------------------------|
| Input<br>Variable <u>1</u> Range:<br>Variable <u>2</u> Range:<br>Hypoth <u>e</u> sized Mean Differ<br>Labels<br><u>A</u> lpha: 0.05 | SAS2:SAS7             | OK<br>Cancel<br><u>H</u> elp |
| Output options                                                                                                    | SES1                  |                              |

### 8. Click OK.

#### Result:

| E                                             | F           | G          |
|-----------------------------------------------|-------------|------------|
| t-Test: Two-Sample Assuming Unequal Variances |             |            |
|                                               |             |            |
|                                               | Variable 1  | Variable 2 |
| Mean                                          | 33          | 24.8       |
| Variance                                      | 160         | 21.7       |
| Observations                                  | 6           | 5          |
| Hypothesized Mean Difference                  | 0           |            |
| df                                            | 7           |            |
| t Stat                                        | 1.47260514  |            |
| P(T<=t) one-tail                              | 0.092170202 |            |
| t Critical one-tail                           | 1.894578605 |            |
| P(T<=t) two-tail                              | 0.184340405 |            |
| t Critical two-tail                           | 2.364624252 |            |

Conclusion: We do a two-tail test (inequality). If t Stat < -t Critical two-tail or t Stat > t Critical two-tail, we reject the null hypothesis. This is not the case, -2.365 < 1.473 < 2.365. Therefore, we do not reject the null hypothesis. The observed difference between the sample means (33 - 24.8) is not convincing enough to say that the average number of study hours between female and male students differ significantly.

## Ex: Apply the above in series 4

## Fisher-Test

This example teaches you how to perform an F-Test in Excel. The F-Test is used to test the null hypothesis that the variances of two populations are equal.

Below you can find the study hours of 6 female students and 5 male students.

 $H_0: \sigma_1^2 = \sigma_2^2$  $H_1: \sigma_1^2 \neq \sigma_2^2$ 

|   | А      | В    | С |
|---|--------|------|---|
| 1 | Female | Male |   |
| 2 | 26     | 23   |   |
| 3 | 25     | 30   |   |
| 4 | 43     | 18   |   |
| 5 | 34     | 25   |   |
| 6 | 18     | 28   |   |
| 7 | 52     |      |   |
| 8 |        |      |   |

To perform an F-Test, execute the following steps.

1. On the Data tab, in the Analysis group, click Data Analysis.

| What-If Forecast<br>Analysis * Sheet | Group Ungroup Subtotal |     | Data Analysis |
|--------------------------------------|------------------------|-----|---------------|
| Forecast                             | Outline                | Fai | Analysis      |

2. Select F-Test Two-Sample for Variances and click OK.

| Data Analysis                                                                                                    |   | ? |      | $\times$ |
|----------------------------------------------------------------------------------------------------|---|---|------|----------|
| <u>A</u> nalysis Tools                                                                                              |   |   | 04   |          |
| Anova: Single Factor<br>Anova: Two-Factor With Replication<br>Anova: Two-Factor Without Replication<br>Correlation  | ^ |   | Cano | el       |
| Descriptive Statistics<br>Exponential Smoothing<br>F-Test Two-Sample for Variances<br>Fourier Analysis<br>Histogram | ~ |   | _    |          |

3. Click in the Variable <u>1</u> Range box and select the range A2:A7.

- 4. Click in the Variable <u>2</u> Range box and select the range B2:B6.
- 5. Click in the Output Range box and select cell E1.

| F-Test Two-Sample for Varia                                                                    | ances     | ? ×                          |
|------------------------------------------------------------------------------------------------|-----------|------------------------------|
| Input<br>Variable <u>1</u> Range:<br>Variable <u>2</u> Range:<br>Labels<br><u>A</u> lpha: 0.05 | SAS2:SAS7 | OK<br>Cancel<br><u>H</u> elp |
| Output options                                                                                 | SES1      |                              |

## 6. Click OK.

## Result:

| E                               | F           | G          |
|---------------------------------|-------------|------------|
| F-Test Two-Sample for Variances |             |            |
|                                 |             |            |
|                                 | Variable 1  | Variable 2 |
| Mean                            | 33          | 24.8       |
| Variance                        | 160         | 21.7       |
| Observations                    | 6           | 5          |
| df                              | 5           | 4          |
| F                               | 7.373271889 |            |
| P(F<=f) one-tail                | 0.037888376 |            |
| F Critical one-tail             | 6.256056502 |            |

Important: be sure that the variance of Variable 1 is higher than the variance of Variable 2. This is the case, 160 > 21.7. If not, swap your data. As a result, Excel calculates the correct F value, which is the ratio of Variance 1 to Variance 2 (F = 160 / 21.7 = 7.373).

Conclusion: if F > F Critical one-tail, we reject the null hypothesis. This is the case,

7.373 > 6.256. Therefore, we reject the null hypothesis. The variances of the two populations are unequal.